## "How to Submit an Academic Leave/Complete Withdrawal from the University

my.hofstra.edu Student Network ID password FERPA Student Registration Academic Leave/Withdrawal from the University

Submit